# Регистрация организации (Поставщик)

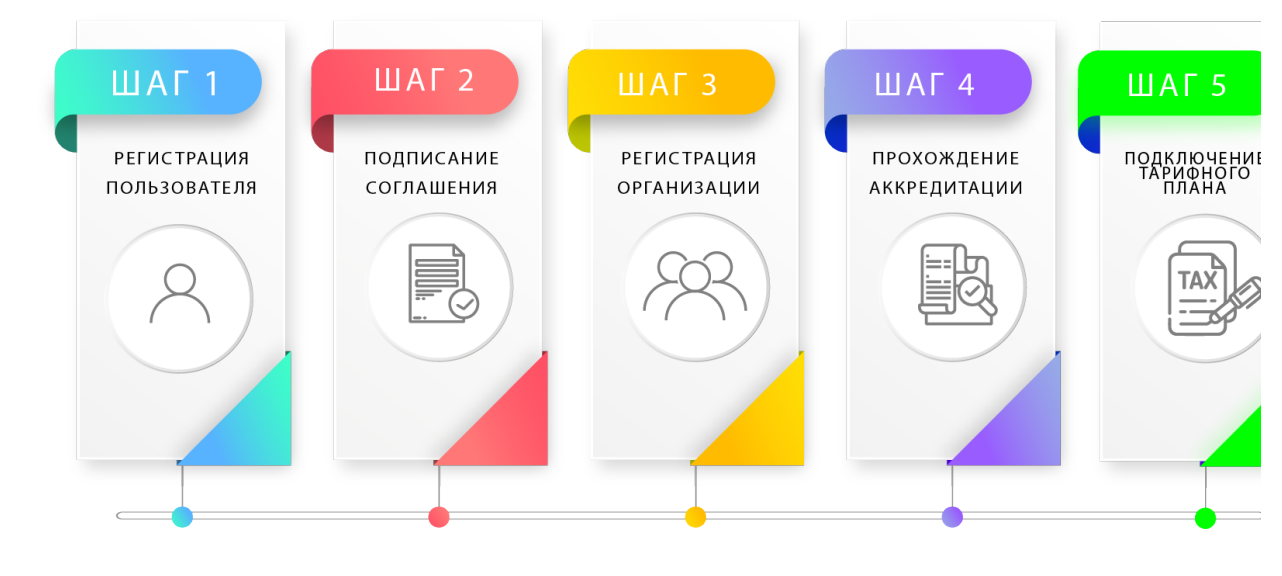

- Добавление организации
- Регистрационные данные

Для регистрации на Евразийском электронном портале необходимо получить электронно-цифровую подпись в Национальном Удостоверяющем Центре для юридического лица /индивидуального предпринимателя.

Регистрацию поставщика осуществляет непосредственно уполномоченное лицо поставщика:

- Индивидуальный предприниматель регистрацию ИП обязан проводить только владелец ИП;
- Юридическое лицо регистрацию юридического лица обязан проводить пользователь имеющий право на выполнение действий в системе.

## Добавление организации

После регистрации Пользователя и подписания пользовательского соглашения необходимо добавить организацию.

Для возможности участия в закупках Вам необходимо добавить организацию

Для этого необходимо перейти по ссылке в уведомлении "Для возможности участия в закупках Вам необходимо добавить организацию". В открывшемся окне заполняется регистрационные данные организации.

## Регистрационные данные

#### П Вниманию индивидуальных предпринимателей!

При регистрации с индивидуальным сертификатом данные в поле **"наименование на русском языке**" автоматически считываются с сертификата, и в данном поле по умолчанию отображаются фамилия и имя владельца ИП.

**При этом данное поле является редактируемым!** При необходимости (если название ИП отличается от фамилии и имени владельца) необходимо откорректировать <u>название ИП</u>. Оно должно соответствовать наименованию ИП, указанному в свидетельстве о регистрации. И также должно быть правильно указано название на государственном языке.

### Данные, которые заполняются при регистрации:

| №  | Наименование поля                                      | Обязательность | Примечания                                                            |
|----|--------------------------------------------------------|----------------|-----------------------------------------------------------------------|
|    |                                                        | заполнения     |                                                                       |
| 1  | Номер свидетельства о государственной регистрации/     | Да             |                                                                       |
|    | Номер справки справки о государственной регистрации    |                |                                                                       |
| 2  | Дата регистрации/перерегистрации                       | Да             | Информация со свидетельства о государственной регистрации,            |
|    |                                                        |                | в случае отсутствия (после 2013 года) указывается информация о номере |
|    |                                                        |                | справки с портала электронного правительства                          |
| 3  | Организационно-правовая форма                          | Да             |                                                                       |
| 4  | Форма организации                                      | Да             | Указывается из списка                                                 |
| 5  | Форма собственности                                    | Да             | Указывается из списка                                                 |
| 6  | Размеренность предприятия                              | Да             | Указывается из списка                                                 |
| 7  | Код сектора экономики                                  | Да             | Указывается из списка                                                 |
| 8  | Код ОКЭД                                               | Да             | Код ОКЭД можно найти по ссылке                                        |
|    | (Общий классификатор видов экономической деятельности) |                | https://stat.gov.kz/ru/juridical/by/bin/                              |
| 9  | Юридический адрес                                      | Да             | Необходимо указать полный адрес с указанием региона и города          |
| 10 | Телефон                                                | Да             |                                                                       |
| 11 | Факс                                                   |                |                                                                       |
| 12 | Сайт                                                   |                |                                                                       |
| 13 | Публичный с-маил                                       |                |                                                                       |
| 14 | Банк                                                   | Да             | Указывается из списка                                                 |
| 15 | БИК                                                    | Да             | Подтягивается автоматически исходя из выбранного банка                |
| 16 | Адрес банка                                            | Да             | Подтягивается автоматически исходя из выбранного банка                |
| 17 | ИИК/Счет                                               | Да             | Указывается 20 значный номер                                          |
| 18 | Кбе                                                    | Да             | Указывается 2 значный номер (первая цифра указывает,                  |
|    |                                                        |                | является ли получатель резидентом РК,                                 |
|    |                                                        |                | вторая – указывает сектор экономики, к которому он относится)         |
| 19 | Тип счета                                              | Да             | Указывается из списка                                                 |
| 20 | Валюта счета                                           | Да             | Указывается из списка                                                 |

ВАЖНО: Согласно п. 6.4 Правил использования Евразийского электронного портала пользователи несут полную персональную ответственность за достоверность предоставляемых данных.

Заполнив данные необходимо "Завершить регистрацию" внизу формы. При отсутствии ошибок в заполненной форме на экране отобразится уведомление "Орга низация успешно зарегистрирована".

Далее необходимо пройти аккредитацию организации на Портале.